# ¿Qué es VRRP?

# Contenido

Introducción Prerequisites Requirements Componentes Utilizados Convenciones ¿Cómo el concentrador VPN 3000 implementa el VRRP? Configuración de VRRP Sincronizar las configuraciones Información Relacionada

#### Introducción

Virtual Router Redundancy Protocol (VRRP) elimina el único punto de falla inherente al entorno de ruta predeterminada estática. VRRP especifica un protocolo de elección que asigna en forma dinámica la responsabilidad para un router virtual (un agrupamiento de concentrador es VPN de la serie 3000) a uno de los concentradores VPN en una LAN. El concentrador VPN VRRP que controla las direcciones IP asociadas a un router virtual se denomina Primario y reenvía los paquetes enviados a esas direcciones IP. Cuando el Primario deja de estar disponible, un Concentrador VPN de respaldo reemplaza al Primario.

**Nota:** Consulte "Configuración | Sistema | Routing IP | Redundancia" en la <u>Guía del Usuario de</u> <u>VPN 3000 Concentrator Series</u> o la Ayuda en línea para esa sección del VPN 3000 Concentrator Manager para obtener información completa sobre VRRP y cómo configurarlo.

### Prerequisites

#### Requirements

No hay requisitos específicos para este documento.

#### **Componentes Utilizados**

La información de este documento se basa en el Cisco VPN 3000 Series Concentrator.

The information in this document was created from the devices in a specific lab environment. All of the devices used in this document started with a cleared (default) configuration. If your network is live, make sure that you understand the potential impact of any command.

#### Convenciones

Consulte <u>Convenciones de Consejos TécnicosCisco para obtener más información sobre las</u> <u>convenciones del documento.</u>

# ¿Cómo el concentrador VPN 3000 implementa el VRRP?

- 1. Los concentradores VPN redundantes se identifican por grupo.
- 2. Se elige un único Primario para el grupo.
- 3. Uno o más concentradores VPN pueden ser copias de seguridad del principal del grupo.
- 4. El primario comunica su estado a los dispositivos de respaldo.
- 5. Si el Primario no comunica su estado, VRRP intenta cada Copia de Seguridad por orden de precedencia. La copia de seguridad que responde asume la función de principal.Nota: VRRP habilita la redundancia sólo para las conexiones de túnel. Por lo tanto, si se produce una conmutación por fallas de VRRP, la copia de seguridad sólo escucha el tráfico y los protocolos de túnel. El ping al concentrador VPN no funciona. Los concentradores VPN que participan deben tener idénticas configuraciones. Las direcciones virtuales configuradas para VRRP deben coincidir con las configuradas en las direcciones de interfaz del primario.

### Configuración de VRRP

VRRP se configura en las interfaces públicas y privadas de esta configuración. VRRP se aplica sólo a configuraciones donde dos o más Concentradores de VPN funcionan paralelamente. Todos los concentradores VPN que participan tienen configuraciones de LAN a LAN, de usuario y grupo idénticas. Si falla el Primario, la Copia de Seguridad comienza a prestar servicio al tráfico anteriormente manejado por el Primario. El cambio ocurre en 3 ó 10 segundos. Cuando se desconectan las conexiones de cliente de IPSec y del Protocolo del túnel punto a punto (PPTP) durante esta transición, los usuarios sólo necesitan volver a conectarse sin cambiar la dirección de destino de su perfil de conexión. En una conexión de LAN a LAN, la conmutación es continua.

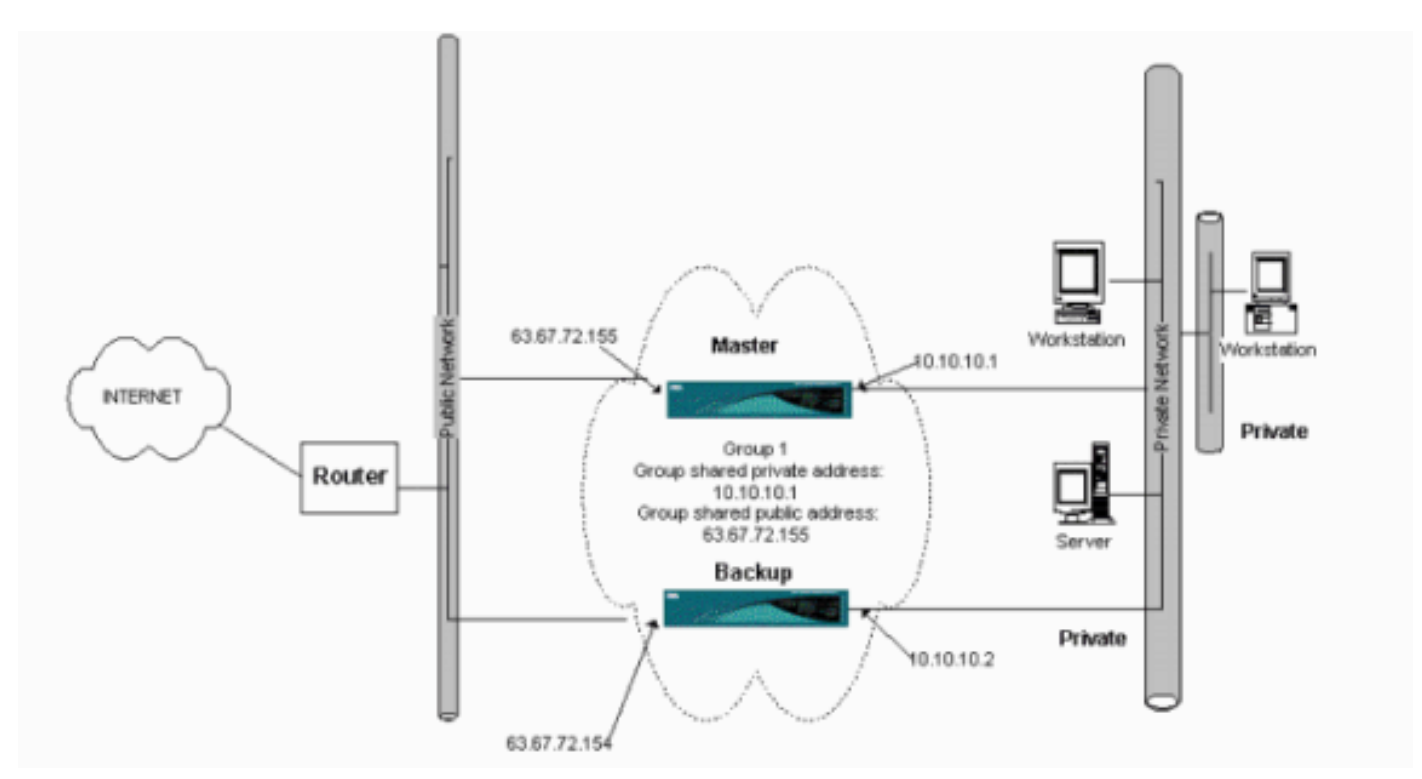

Este procedimiento muestra cómo implementar esta configuración de ejemplo.

En los sistemas primario y de respaldo:

1. Seleccione Configuration > System > IP Routing > Redundancy. Cambie sólo estos

parámetros. Deje todos los demás parámetros en su estado predeterminado:Introduzca una contraseña (un máximo de 8 caracteres) en el campo Group Password (Contraseña del grupo).Introduzca las direcciones IP en las direcciones compartidas de grupo (1 privada) de los sistemas principal y de copia de seguridad. Para este ejemplo, la dirección es 10.10.10.1.Introduzca las direcciones IP en las direcciones compartidas de grupo (2 públicas) de los sistemas principal y de copia de seguridad. Para este ejemplo, la dirección es 63.67.72.155.

2. Vuelva a las ventanas Configuration > System > IP Routing > Redundancy en todas las unidades y marque Enable VRRP.Nota: Si configuró el Balanceo de Carga entre los dos Concentradores VPN antes y está configurando VRRP en ellos, asegúrese de encargarse de la configuración del conjunto de direcciones IP. Si utiliza el mismo conjunto IP que antes, debe cambiarlo. Esto es necesario porque el tráfico de un conjunto IP en un escenario de Balanceo de Carga se dirige solamente a uno de los Concentradores VPN.

#### Sincronizar las configuraciones

Este procedimiento muestra cómo sincronizar la configuración de Primario a Secundario mediante el balanceo de carga o de primaria a secundaria si se realiza VRRP.

1. En Primary (Principal), seleccione **Administration > File Management** y en la fila CONFIG haga clic en

#### View.

Administration | File Management Tuesday, 01 June 2004 15:09:2 Refresh This screen lets you manage files on the VPN 3000 Concentrator. Select a file from the list and click the appropriate Action, or choose an action from the list below. · Swap Config File -- swap the backup and boot configuration files. TFTP Transfer -- transfer files via TFTP. File Upload -- send a file via HTTP. XML Export -- export the configuration to an XML file. Total 12336KB, Used 208KB, Free: 12128KB Filename Size (bytes) Date/Time Actions CONFIG BAK 35500 04/23/2004 13:49:24 [ Yiew | Delete | Copy ] 33920 05/27/2004 19:22:46 [Wiew | Delete | Copy ] CONFIG SAVELOG.TXT 8018 05/27/2004 19:21:32 [View | Delete | Copy ]

- 2. Cuando se abra el explorador web con la configuración, resalte y copie la configuración (cntrl-a, cntrl-c).
- 3. Pegue la configuración en WordPad.
- 4. Seleccione Edit > Replace e introduzca la dirección IP de la interfaz pública de Primary en el campo Find What. En el campo Reemplazar por, introduzca la dirección IP que desea asignar en el campo Secundario o Copia de seguridad.Haga lo mismo con la IP privada y la interfaz externa si la ha configurado.

- 5. Guarde el archivo y asígnele el nombre que elija. Sin embargo, asegúrese de guardarlo como un "documento de texto" (por ejemplo, synconfig.txt). *No puede* guardar como .doc (el valor predeterminado) y, a continuación, cambiar la extensión más tarde. La razón es que guarda el formato y el concentrador VPN sólo acepta texto.
- 6. Vaya a Secundaria y seleccione Administración > Administración de archivos > Carga de archivos.

| Idministration   File Management   File Upload                                                                                                    |  |  |  |  |  |
|----------------------------------------------------------------------------------------------------|--|--|--|--|--|
| This section lets you upload files to your VPN 3000 Concentrator. Type in the name of the destination file on the VPN 3000 Concentrator, and the name of the file on your workstation. <b>Please wait for the operation to finish</b> . |  |  |  |  |  |
| File on the VPN 3000 Concentrator                                                                                                    |  |  |  |  |  |
| Local File Browse                                                                                                    |  |  |  |  |  |
| Upload Cancel                                                                                                    |  |  |  |  |  |

- 7. Ingrese **config.bak** en el campo File on the VPN 3000 Concentrator y busque el archivo guardado en su PC (synconfig.txt). A continuación, haga clic en **Cargar**.El concentrador VPN lo carga y cambia automáticamente synconfig.txt a config.bak.
- Seleccione Administration > File Management > Swap Configuration Files y haga clic en OK para que el VPN Concentrator se inicie con el archivo de configuración cargado.

| Administration   File Management   Swap Configuration Files                                                                                                    |        |  |  |  |  |  |
|----------------------------------------------------------------------------------------------------|--------|--|--|--|--|--|
| Every time the active configuration is saved, a backup is made of the config file. By clicking OK, you can swap the backup config file with the boot config file. To reload the boot configuration, you must then <u>reboot the device</u> . <b>You</b> will be sent to the System Rebect screep often the senting files have been grapped. |        |  |  |  |  |  |
| OK                                                                                                    | Cancel |  |  |  |  |  |
|                                                                                                    |        |  |  |  |  |  |

9. Después de que se le redirija a la ventana Reinicio del sistema, deje los parámetros predeterminados y haga clic en **Aplicar**.

| Administration   System Rebo    | ot                                                          |               |
|---------------------------------|-------------------------------------------------------------|---------------|
|                                 |                                                             | Save Needed 🔒 |
| This section presents reboot op | tions.<br>er may appear to hang as the device is rebooted.  |               |
|                                 | € Reboot                                                    |               |
| Action                          | C Shutdown without automatic reboot                         |               |
|                                 | Cancel a scheduled reboot/shutdown                          |               |
|                                 | © Save the active configuration at time of reboot           |               |
| Configuration                   | Reboot without saving the active configuration              |               |
| 2°                              | C Reboot ignoring the configuration file                    |               |
| When to Reboot/Shutdown         | • Now                                                       |               |
|                                 | C Delayed by 10 minutes                                     |               |
|                                 | C At time 15:25 (24 hour clock)                             |               |
|                                 | C Wait for sessions to terminate (don't allow new sessions) |               |
| Apply Cancel                    |                                                             |               |

Después de que aparezca, tiene la misma configuración que el primario con la excepción de las direcciones que ha cambiado anteriormente.**Nota:** No olvide cambiar los parámetros en la ventana Load Balancing or Redundancy (VRRP). Seleccione **Configuration > System > IP** 

#### Routing > Redundancy

ſ

| Configuration   System   IP Routing   Redundance                                                                                                    | ay in the second second s |  |  |  |  |
|----------------------------------------------------------------------------------------------------|----------------------------------------------------------------------------------------------------|--|--|--|--|
| Configure the Virtual Router Redundancy Protocol (VRRP) for your system. All interfaces that you want to configure VRRP<br>on should already be configured. If you later configure an additional interface, you need to revisit this screen. |                                                                                                    |  |  |  |  |
| Enable VRRP                                                                                                    | Check to enable VRRP.                                                                                                    |  |  |  |  |
| Group ID 1                                                                                                    | Enter the Group ID for this set of redundant routers.                                                                                                    |  |  |  |  |
| Group Password                                                                                                    | Enter the shared group password, or leave blank for no password.                                                                                                    |  |  |  |  |
| Role Moster 💌                                                                                                    | Select the Role for this system within the group.                                                                                                    |  |  |  |  |
| Advertisement Interval 1                                                                                                    | Enter the Advertisement interval (seconds).                                                                                                    |  |  |  |  |
| Group Shared Addre                                                                                                    | sses                                                                                                    |  |  |  |  |
| 1 (Private) 192.168.12.10                                                                                                    |                                                                                                    |  |  |  |  |
| 2 (Public) 172.18.124.130                                                                                                    |                                                                                                    |  |  |  |  |
| 3 (External)                                                                                                    | ]                                                                                                    |  |  |  |  |
| Apply Cancel                                                                                                    |                                                                                                    |  |  |  |  |

Nota: Alternativamente, seleccione Configuration > System > Load Balancing.

| Configuration   System   Load Balancing                                                                                                    |                                 |                                                                                                    |  |  |  |  |
|----------------------------------------------------------------------------------------------------|---------------------------------|----------------------------------------------------------------------------------------------------|--|--|--|--|
| Configure Load Balancing. All devices in the cluster must share an identical Cluster Configuration. Note: the public and private filters need to have the VCA In and VCA Out filter rules added. These filter rules may need to be modified if the VPN Virtual Cluster UDP Port is modified. |                                 |                                                                                                    |  |  |  |  |
| Cluster Configuration                                                                                                    |                                 |                                                                                                    |  |  |  |  |
| VPN Virtual Cluster<br>IP Address                                                                                                    | 0.0,0.0                         | Enter the cluster's virtual IP address.                                                                                                    |  |  |  |  |
| VPN Virtual Cluster<br>UDP Port                                                                                                    | 9023                            | Enter the cluster's UDP port.                                                                                                    |  |  |  |  |
| Encryption                                                                                                    | •                               | Check to enable IPSec encryption between cluster devices.                                                                                                    |  |  |  |  |
| IPSec Shared Secret                                                                                                    | sakaintaksintaintaintaintaintai | Enter the IPSec Shared secret in the cluster.                                                                                                    |  |  |  |  |
| Verify Shared Secret                                                                                                    |                                 | Re-enter the IPSec Shared secret in the cluster.                                                                                                    |  |  |  |  |
| Device Configuration                                                                                                    |                                 |                                                                                                    |  |  |  |  |
| Load Balancing<br>Enable                                                                                                    |                                 | Check to enable load balancing for this device.                                                                                                    |  |  |  |  |
| Priority                                                                                                    | 5                               | Enter the priority of this device. The range is from 1 to 10.                                                                                                    |  |  |  |  |
| NAT Assigned IP<br>Address                                                                                                    | 0.0.0.0                         | Enter the IP address that this device's IP address is translated to by NAT. Enter<br>0.0.0.0 if NAT is not being used, or the device is not behind a firewall using NAT. |  |  |  |  |
| Apply Cancel                                                                                                    |                                 |                                                                                                    |  |  |  |  |

# Información Relacionada

- Página de soporte del concentrador de la serie Cisco VPN 3000
- Negociación IPSec/Protocolos IKE
- Soporte Técnico y Documentación Cisco Systems